## LOG IN TO MASTER AGREEMENTS (MAMS)

Log in to GMEP at www.eginniemae.net.

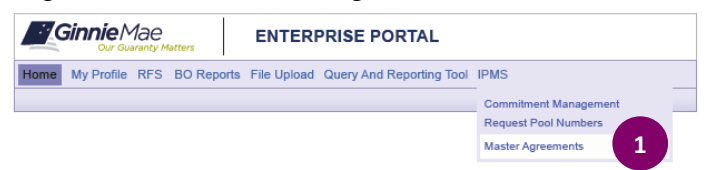

 To Renew MAMS Forms please log in from the Ginnie Mae Enterprise Portal Home screen, click IPMS and select Master Agreements. The Master Agreements Summary screen is displayed with Issuer certification forms that require renewal.

## MASTER AGREEMENTS SUMMARY SCREEN

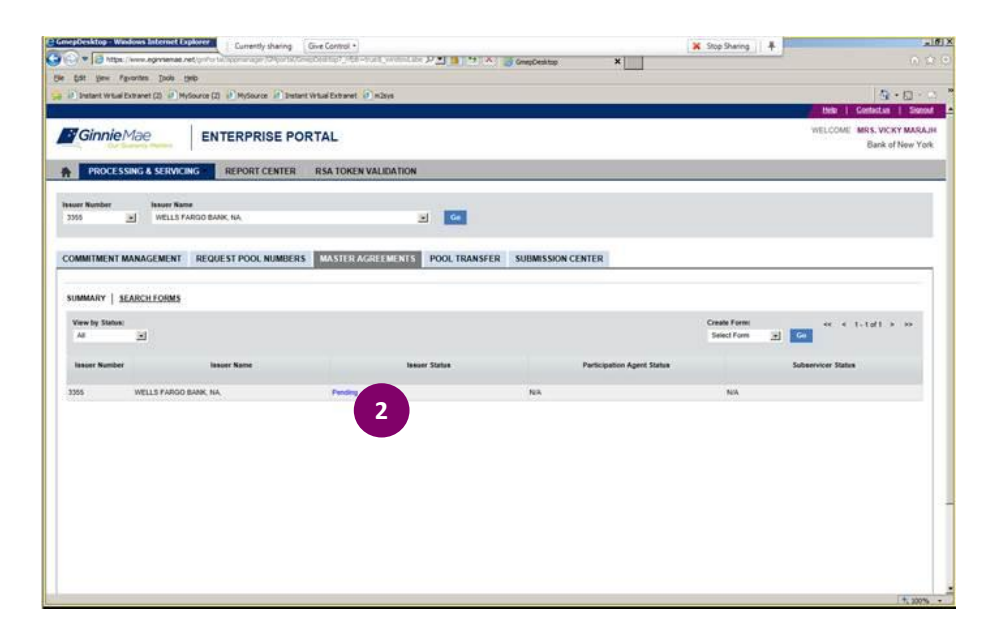

2. Click **Pending** to begin renewal process. The **Master Agreements Certification** screen is displayed.

# **MASTER AGREEMENTS CERTIFICATION SCREEN**

|                                                              | Previou                       | s Next 📝 Options 🕶          |                        |                    |              |                      |       |                          |  |
|--------------------------------------------------------------|-------------------------------|-----------------------------|------------------------|--------------------|--------------|----------------------|-------|--------------------------|--|
| suer Number Issuer Name<br>a Y Al                            |                               |                             |                        |                    |              |                      |       |                          |  |
| COMMITMENT MANAGEMENT REQUE                                  | ST POOL NUMBERS               | MASTER AGREEMENTS           | POOL TRANSFER ACH      | SUBMISSION CEN     | TER          |                      |       |                          |  |
| SUMMARY SEARCH FORMS                                         |                               |                             |                        |                    |              |                      |       |                          |  |
| Issuer Number / Name:<br>3153 PRUDENTIAL HUNTOON PAIDE ASSOC | ATES. LLC.                    | tale: Form:<br>Insumr 👽 All | Status:                |                    | Certificatio | n Year:<br>V Display |       |                          |  |
| Create Form:<br>Select Form V Co                             |                               |                             |                        |                    | C            |                      |       |                          |  |
| For                                                          | m Number/Name                 |                             | Details                | Certification Year | Description  | Status               | View  | Actions                  |  |
| HUD-11702 - Resolution of Board of Directors                 | and Certificate of Authorized | Signatures                  |                        |                    |              |                      |       |                          |  |
|                                                              |                               |                             | 1 - Authorized Signers | 2016               | Renewal      | Draft                | view  | Add to Submission Center |  |
|                                                              |                               |                             | 1 - Authorized Signers | 2014               | Initial      | Completed            | -     |                          |  |
|                                                              |                               |                             | 1 - Authorized Signers | 2015               | Renewal      | Draft                | view  | Add to Submission Center |  |
|                                                              |                               |                             | 1 - Authorized Signers | 2014               | Inital       | Completed            | view  |                          |  |
| HUD-11707 - Master Servicing Agreement                       |                               |                             |                        |                    |              |                      |       |                          |  |
|                                                              |                               |                             |                        | 2016               | Raneeral     | Draft                | view  | Add to Submission Center |  |
|                                                              |                               |                             |                        | 2014               | Initial      | Completed            | view  |                          |  |
|                                                              |                               |                             |                        | 2015               | Retwool      | Dreft                | view  | Add to Submission Center |  |
|                                                              |                               |                             |                        | 2014               | Initial      | Completed            | view  |                          |  |
|                                                              | Principal and Interest Custor | tial Account                |                        |                    |              |                      |       |                          |  |
| HUD-11709 - Master Agreement for Service's                   |                               |                             | bnym.082200534         | 2015               | Reneval      | Draft                | view  | Add to Submission Centar |  |
| HUD-11709 - Master Agreement for Service's                   |                               |                             |                        |                    |              |                      |       |                          |  |
| HUD-11709 - Master Agreement for Service/a                   |                               |                             | bnym,082200834         | 2014               | Initial      | Completed            | Video |                          |  |

- 3. To view forms select year from the Certification Year from drop menu. A list of forms requiring renewal appears.
- 4. Check box of relevant form to renew.
- 5. Click Add to Submission Center.

### **SUBMISSION CENTER**

| Our Guaranty A                                                                                                    | WELCOME MR. SIKIND                                                                                                    | WELCOME MR. SIKINDAR MOR                                                                                                    |                                                                                                    |                                         |
|----------------------------------------------------------------------------------------------------|----------------------------------------------------------------------------------------------------|----------------------------------------------------------------------------------------------------|----------------------------------------------------------------------------------------------------|-----------------------------------------|
| PROCESSING &                                                                                                    | SERVICING REPORT CENTER RSA TOKEN VA                                                                                                    | LIDATION HEALTH CHECK UFS - WCP TASK FLOW                                                                                                    |                                                                                                    |                                         |
| ssuer Number I<br>3153 V                                                                                                    | SSUEF Name<br>PRUDENTIAL HUNTOON PAIGE ASSOCIATES, LLC.                                                                                                    | G                                                                                                    |                                                                                                    |                                         |
| OMMITMENT MANAG                                                                                                    | EMENT REQUEST POOL NUMBERS MASTER AGRE                                                                                                    | EEMENTS POOL TRANSFER ACH SUBMISSION CENTER                                                                                                    |                                                                                                    |                                         |
| View by:<br>All                                                                                                    |                                                                                                    |                                                                                                    | <u>≪</u> ≤ 1+12af1                                                                                                    | 12 ≥                                    |
| Issuer Number                                                                                                    | Issuer Name                                                                                                    | Description                                                                                                    | Actions                                                                                                    | Delete                                  |
|                                                                                                    |                                                                                                    |                                                                                                    |                                                                                                    |                                         |
| 2 3163                                                                                                    | PRUDENTIAL HUNTOON PAIGE ASSOCIATES, LLC.                                                                                                    | [ 52232 - MAMS_11720_ISSR_SUBMIT - 2014-09-08 ] - Initial Certification                                                                                                    | 2                                                                                                    | 0                                       |
| <ul> <li>✓ 3183</li> <li>✓ 3183</li> </ul>                                                                                                    | PRUDENTIAL HUNTOON PAIGE ASSOCIATES, LLC.<br>PRUDENTIAL HUNTOON PAIGE ASSOCIATES, LLC.                                                                                                    | [ 52222 - MAMS_11720_ISSR_SUBMT - 2014-09-08 ] - Initial Certification<br>[ 52231 - MAMS_11720_ISSR_SUBMT - 2014-09-08 ] - Initial Certification                                                                                                    | 2000 - 2000 - 20000 - 2000 - 2000 - 2000 - 2000 - 2000 - 2000 - 2000 - 2 | 0                                       |
| <ul> <li>✓ 2163</li> <li>✓ 2163</li> <li>✓ 2163</li> <li>✓ 2163</li> </ul>                                                                                                    | PRUDENTIAL HUNTOON PAIGE ASSOCIATES, LLC.<br>PRUDENTIAL HUNTOON PAIGE ASSOCIATES, LLC.<br>PRUDENTIAL HUNTOON PAIGE ASSOCIATES, LLC.                                                                                                    | [ 52222 - MAME_11720_ISSR_BUBMT - 20140408   - Initial Centification<br>[ 52211 - MAME_117120_ISSR_BUBMT - 201404-08   - Initial Centification<br>[ 52230 - MAME_11715_ISSR_BUBMT - 201404-08   - Initial Centification                                                                                                    | 10<br>10<br>10<br>10                                                                                                    | 0                                       |
| <ul> <li>✓ 3163</li> <li>✓ 3163</li> <li>✓ 3163</li> <li>✓ 3163</li> <li>✓ 3163</li> </ul>                                                                                                    | PRUDENTIAL HUNTOON PAIGE ASSOCIATES, LLC.<br>PRUDENTIAL HUNTOON PAIGE ASSOCIATES, LLC.<br>PRUDENTIAL HUNTOON PAIGE ASSOCIATES, LLC.<br>PRUDENTIAL HUNTOON PAIGE ASSOCIATES, LLC.                                                                                                    | [ 5222 - MANE_1172_1858_5UB817 - 214-00-08 ] - Initial Centration<br>[ 5221 - MANE_1172_1858_5UB817 - 214-00-08 ] - Initial Centration<br>[ 5220 - MANE_11715_1858_5UB817 - 214-00-08 ] - Initial Centration<br>[ 5228 - MANE_11715_1858_5UB817 - 214-00-08 ] - Initial Centration                                                                                                    | 2<br>2<br>2<br>2<br>2                                                                                                    | 0                                       |
| <ul> <li>☑ 3163</li> <li>☑ 3163</li> <li>☑ 3163</li> <li>☑ 3163</li> <li>☑ 3163</li> <li>☑ 3153</li> </ul>                                                                                                    | PRUDENTIAL HUNTOON PAIDE ASSOCIATES, LLC.<br>PRUDENTIAL HUNTOON PAIDE ASSOCIATES, LLC<br>PRUDENTIAL HUNTOON PAIDE ASSOCIATES, LLC<br>PRUDENTIAL HUNTOON PAIDE ASSOCIATES, LLC                                                                                                    | [ 5222 - MANS_11722_(558_5UBMT - 2014-0-06) ] - Initial Centration<br>[ 52231 - MANS_11722_(558_5UBMT - 2014-0-06) ] - Initial Centration<br>[ 52230 - MANS_11715_(558_5UBMT - 2014-0-06) ] - Initial Centration<br>[ 5229 - MANS_117154_(558_5UBMT - 2014-0-06) ] - Initial Centration<br>[ 5229 - MANS_117154_(558_5UBMT - 2014-0-06) ] - Initial Centration                                                                                                    | 12<br>12<br>13<br>13<br>13                                                                                                    | 0 0 0 0 0 0 0                           |
| №         3163           №         3163           №         3163           №         3163           №         3163           №         3163           №         3163                                                                                                    | PRUBENTIAL HUNTOON PARE ASSOCIATES LLC.<br>PRUDENTIAL HUNTOON PARE ASSOCIATES LLC.<br>PRUDENTIAL HUNTOON PARE ASSOCIATES LLC.<br>PRUDENTIAL HUNTOON PARE ASSOCIATES LLC.<br>PRUDENTIAL HUNTOON PARE ASSOCIATES LLC.                                                                                                    | [ 2222 - MANS_11722_[559_5UBMT - 20140-06 ] - Inital Centration<br>[ 22231 - MANS_11722_[559_5UBMT - 20140-06 ] - Inital Centration<br>[ 22230 - MANS_11715_[559_5UBMT - 20140-06 ] - Inital Centration<br>[ 2223 - MANS_11715_[559_5UBMT - 20140-06 ] - Inital Centration<br>[ 2223 - MANS_11715_USB_2UBMT - 20140-06 ] - Inital Centration                                                                                                    | 12<br>13<br>13<br>13<br>-                                                                                                    | 0 0 0 0 0 0 0 0 0 0 0 0 0 0 0 0 0 0 0 0 |
| <ul> <li>☑ 3163</li> <li>☑ 3163</li> <li>☑ 3163</li> <li>☑ 3163</li> <li>☑ 3163</li> <li>☑ 3163</li> <li>☑ 3163</li> <li>☑ 3163</li> <li>☑ 3163</li> <li>☑ 3163</li> <li>☑ 3163</li> </ul>                                                                                                    | PRUDENTUL HUNTDON PAGE ABSOCIATES LLC.<br>PRUDENTUL HUNTDON PAGE ASSOCIATES LLC.<br>PRUDENTUL HUNTDON PAGE ASSOCIATES LLC.<br>PRUDENTUL HUNTDON PAGE ASSOCIATES LLC.<br>PRUDENTUL HUNTDON PAGE ASSOCIATES LLC.<br>PRUDENTUL HUNTDON PAGE ASSOCIATES LLC.                                                                                                    | [ 5222 - MANS_11722_1558_5UBMT - 2014-00.03 ] - Initial Centration<br>[ 5221 - MANS_11722_1558_5UBMT - 2014-00.03 ] - Initial Centration<br>[ 5220 - MANS_11723_1558_5UBMT - 2014-00.03 ] - Initial Centration<br>[ 5223 - MANS_117123_1558_5UBMT - 2014-00.03 ] - Initial Centration<br>[ 5223 - MANS_117123_1558_5UBMT - 2014-00.03 ] - Initial Centration<br>[ 5227 - MANS_117103_1558_5UBMT - 2014-00.03 ] - Initial Centration<br>[ 5228 - MANS_117103_1558_5UBMT - 2014-00.03 ] - Initial Centration                                                                                                    | 5<br>5<br>5<br>-<br>-<br>5                                                                                                    | 0<br>0<br>0<br>0<br>0                   |
| 2         3165           2         3165           2         3165           2         3165           2         3165           2         3165           2         3165           2         3165           2         3165           2         3153                                                                                                    | PRUGENTUL HUNTOON PAGE ASSOCIATES LLC.<br>PRUGENTUL HUNTOON PAGE ASSOCIATES LLC.<br>PRUGENTUL HUNTOON PAGE ASSOCIATES LLC.<br>PRUGENTUL HUNTOON PAGE ASSOCIATES LLC.<br>PRUGENTUL HUNTOON PAGE ASSOCIATES LLC.<br>PRUGENTUL HUNTOON PAGE ASSOCIATES LLC.<br>PRUGENTUL HUNTOON PAGE ASSOCIATES LLC.                                                                                                    | [ 5222 - MANS_11720_USR_5UNBUT - 2014-04-08 ] - Initial Centration<br>[ 52231 - MANS_11720_USR_5UNBUT - 2014-04-08 ] - Initial Centration<br>[ 52235 - MANS_11736_USR_5UNBUT - 2014-04-08 ] - Initial Centration<br>[ 52235 - MANS_11716_USR_5UNBUT - 2014-04-08 ] - Initial Centration<br>[ 5227 - MANS_117164_USR_5UNBUT - 2014-04-08 ] - Initial Centration<br>[ 5227 - MANS_117106_USR_5UNBUT - 2014-04-08 ] - Initial Centration<br>[ 5228 - MANS_117106_USR_5UNBUT - 2014-04-08 ] - Initial Centration                                                                                                    | 2<br>2<br>2<br>2<br>2<br>2<br>3<br>2<br>2<br>2<br>2<br>2<br>2<br>2<br>2<br>2<br>2<br>2<br>2<br>2                                                                                                    | 0<br>0<br>0<br>0<br>0<br>0              |
| ✓         3153           ✓         3153           ✓         3153           ✓         3153           ✓         3153           ✓         3153           ✓         3153           ✓         3153           ✓         3153           ✓         3153           ✓         3153           ✓         3153                                                                                                    | PRUGENTUL HUNTOON PAGE ASSOCIATES LLC.<br>PRUGENTUL HUNTOON PAGE ASSOCIATES LLC.<br>PRUGENTUL HUNTOON PAGE ASSOCIATES LLC.<br>PRUGENTUL HUNTOON PAGE ASSOCIATES LLC.<br>PRUGENTUL HUNTOON PAGE ASSOCIATES LLC.<br>PRUGENTUL HUNTOON PAGE ASSOCIATES LLC.<br>PRUGENTUL HUNTOON PAGE ASSOCIATES LLC.                                                                                                    | [ 5222 - MANS_11720_1558_5UMMT - 2014-04-08 ] - Initial Certification [ 52231 - MANS_11770_1558_5UMMT - 2014-04-08 ] - Initial Certification [ 52230 - MANS_11779_1558_5UMMT - 2014-04-08 ] - Initial Certification [ 52230 - MANS_117794_1558_5UMMT - 2014-04-08 ] - Initial Certification [ 52230 - MANS_117794_1558_5UMMT - 2014-04-08 ] - Initial Certification [ 52230 - MANS_117794_1558_5UMMT - 2014-04-08 ] - Initial Certification [ 5224 - MANS_117794_1558_5UMMT - 2014-04-08 ] - Initial Certification [ 5224 - MANS_11774_1558_5UMMT - 2014-04-08 ] - Initial Certification [ 5224 - MANS_11774_1558_5UMMT - 2014-04-08 ] - Initial Certification [ 5224 - MANS_11774_1558_5UMMT - 2014-04-08 ] - Initial Certification [ 5224 - MANS_11774_1558_5UMMT - 2014-04-08 ] - Initial Certification [ 5224 - MANS_11774_1558_5UMMT - 2014-04-08 ] - Initial Certification [ 5224 - MANS_11774_1558_5UMMT - 2014-04-08 ] - Initial Certification [ 5224 - MANS_11774_558_5UMMT - 2014-04-08 ] - Initial Certification [ 5224 - MANS_11774_558_558_558_558_558_558_558_558_558_55 | 10<br>10<br>10<br>10<br>10<br>10<br>10<br>10<br>10<br>10<br>10<br>10<br>10<br>1                                                                                                    | 0<br>0<br>0<br>0<br>0<br>0<br>0         |
| 2         3153           2         3153           2         3153           2         3153           2         3153           2         3153           2         3153           2         3153           2         3153           2         3153           2         3153           2         3153           2         3153           2         3153           2         3153           2         3153           2         3153           2         3153 | PRUDENTUL HUNTDON PAGE ABSOLITES LLC.<br>PRUDENTUL HUNTDON PAGE ASSOLITES LLC.<br>PRUDENTUL HUNTDON PAGE ASSOLITES LLC.<br>PRUDENTUL HUNTDON PAGE ASSOLITES LLC.<br>PRUDENTUL HUNTDON PAGE ASSOLITES LLC.<br>PRUDENTUL HUNTDON PAGE ASSOLITES LLC.<br>PRUDENTUL HUNTDON PAGE ASSOLITES LLC.<br>PRUDENTUL HUNTDON PAGE ASSOLITES LLC.<br>PRUDENTUL HUNTDON PAGE ASSOLITES LLC.                                                  | [ 5222 - MANS_11722_[528_]UNBUT - 20140300] - Inital Centration           [ 5221 - MANS_11722_[528_]UNBUT - 20140300] - Inital Centration           [ 5223 - MANS_11722_[528_]UNBUT - 20140300] - Inital Centration           [ 5228 - MANS_11720_[528_]UNBUT - 20140300] - Inital Centration           [ 5229 - MANS_11720_[528_]UNBUT - 20140300] - Inital Centration           [ 5229 - MANS_11720_[528_]UNBUT - 20140300] - Inital Centration           [ 5229 - MANS_11720_[528_]UNBUT - 20140300] - Inital Centration           [ 5229 - MANS_11720_[528_]UNBUT - 20140300] - Inital Centration           [ 5229 - MANS_11720_[528_]UNBUT - 20140300] - Inital Centration           [ 5229 - MANS_11720_[528_]UNBUT - 20140300] - Inital Centration           [ 5229 - MANS_11720_[528_]UNBUT - 20140400] - Inital Centration           [ 5229 - MANS_11720_[528_]UNBT - 20140400] - Inital Centration           [ 5229 - MANS_11720_[528_]UNBT - 20140400] - Inital Centration           [ 5229 - MANS_11720_[528_]UNBT - 20140400] - Inital Centration           [ 5229 - MANS_11720_[528_]UNBT - 20140400] - Inital Centration           [ 5229 - MANS_11720_[528_]UNBT - 20140400] - Inital Centration                                                                                                    | 5<br>5<br>5<br>5<br>5<br>5<br>5<br>5<br>5<br>5<br>5<br>5<br>5<br>5<br>5<br>5<br>5<br>5                                                                                                    |                                         |
| 2         3163           2         3163           2         3163           2         3163           2         3163           2         3163           2         3163           2         3163           2         3163           2         3163           2         3163           2         3163           2         3163           2         3163           2         3163                                                                            | РИДЕНТЫ, НИГТООР РИДЕ АВЗОСИТЕВ. LLC.<br>РИДЕНТЫ, НИГТООР РИДЕ АВЗОСИТЕВ. LLC.<br>РИДЕНТЫ, НИГТООР РИДЕ АSSOCIATES. LLC.<br>РИДЕНТЫ, НИГТООР РИДЕ ASSOCIATES. LLC.<br>РИДЕНТЫ, НИГТООР РИДЕ ASSOCIATES. LLC.<br>РИДЕНТЫ, НИГТООР РИДЕ ASSOCIATES. LLC.<br>РИДЕНТЫ, НИГТООР РИДЕ ASSOCIATES. LLC.<br>РИДЕНТЫ, НИГТООР РИДЕ ASSOCIATES. LLC.<br>РИДЕНТЫ, НИГТООР РИДЕ ASSOCIATES. LLC.<br>РИДЕНТЫ, НИГТООР РИДЕ ASSOCIATES. LLC. | [ 5222 - MAN9_11720_1554_5UBMT - 2014-04-03 ] - Inital Centration           [ 5223 - MAN9_11720_1554_5UBMT - 2014-04-03 ] - Inital Centration           [ 5223 - MAN9_11720_1554_5UBMT - 2014-04-03 ] - Inital Centration           [ 5225 - MAN9_11720_1554_5UBMT - 2014-04-03 ] - Initial Centration           [ 5226 - MAN9_11720_1555_5UBMT - 2014-04-03 ] - Initial Centration           [ 5227 - MAN9_11720_1555_5UBMT - 2014-04-03 ] - Initial Centration           [ 5228 - MAN9_11720_1555_5UBMT - 2014-04-03 ] - Initial Centration           [ 5229 - MAN9_11720_1555_5UBMT - 2014-04-03 ] - Initial Centration           [ 5229 - MAN9_11720_1555_5UBMT - 2014-04-03 ] - Initial Centration           [ 5229 - MAN9_11720_1555_5UBMT - 2014-04-03 ] - Initial Centration           [ 5229 - MAN9_11720_1555_5UBMT - 2014-04-03 ] - Initial Centration           [ 5224 - MAN9_11720_1555_5UBMT - 2014-04-03 ] - Initial Centration           [ 5224 - MAN9_11720_1555_5UBMT - 2014-04-03 ] - Initial Centration           [ 5224 - MAN9_11720_1555_5UBMT - 2014-04-03 ] - Initial Centration           [ 5224 - MAN9_11720_1555_5UBMT - 2014-04-03 ] - Initial Centration           [ 5224 - MAN9_11720_1555_5UBMT - 2014-04-03 ] - Initial Centration           [ 5224 - MAN9_11720_1555_5UBMT - 2014-04-03 ] - Initial Centration                                                                                                    | 10<br>10<br>10<br>10<br>10<br>10<br>10<br>10<br>10<br>10<br>10<br>10<br>10<br>1                                                                                                    |                                         |

- 6. Select Submission Center Tab.
- 7. Select **Master Agreements** from the "View By" drop-down menu. The screen will display the relevant Master Agreement Forms.
- 8. To renew single forms, place a check mark next to the specific form.\*

### OR

- 9. To renew all forms, place a check mark next to the Issuer Number column header.
- 10. Click Submit

| LEGAL INFORMATION                                                                                                    | x |
|----------------------------------------------------------------------------------------------------|---|
| Each statement, report, and compilation of data or information submitted in connection with a Ginnie Mae MBS Program by a<br>Issuer, funds custodian, document custodian, subcontract servicer, or other person or entity, directly or indirectly, to Ginni<br>Mae, its employees, its agents or its contractors (including, without limitation, the Ginnie Mae Reports Group) is deemed a<br>submission to the United States that is relied upon by Ginnie Mae in the operation of a Ginnie Mae MBS Program. Submission<br>of a statement, report, or compilation of data or information is deemed to be a certification by the person making the<br>submission that each matter stated therein is true, correct, complete, and in accordance with the instructions issued by<br>Ginnie Mae in connection with the statement, report, or compilation.<br>The form(s) or Agreement(s) being submitted will create a legally binding contract between my entity and Ginnie Mae.<br>Further, I understand information submitted within this/these form(s) or Agreement(s) may be used to produce additional<br>documentation that will also be legally binding and accepted as such.<br>CAUTION: The submission of a false or misleading statement, report, or item of data or information to the United States may<br>result in the imposition of severe criminal and civil liabilities, sanctions, and penalties, including, without limitation, fines and<br>imprisonment. |   |
| I accept the Terms and Conditions listed above                                                                                                    |   |

- 11. Check box to accept the Terms and Conditions
- 12. Click Submit Form.

An RSA SecurID pop-up box is displayed; enter the 4-digit PIN followed by the 6-digit passcode displayed on the RSA SecurID token. Click **OK**.\*\*

### NOTES

\*If an agreement was erroneously chosen, click the Delete icon to remove these documents from the Submission Center. Forms will still be stored on the system, but will no longer appear in the Submission Center.

\*\* To ensure that submissions were successful visit the certification history page. For audit purposes, we strongly recommend Issuers print and retain a copy of their certification history.